## Подключение мобильного устройства к базе на удаленном сервере Mobile SMARTS

Последние изменения: 2024-03-26

При подключении мобильного устройства к базе Mobile SMARTS, которая находится на удаленном сервере, используется метод перенаправления (проброса) портов. Проброс портов — это процесс пересылки трафика, адресованного конкретному сетевому порту с одного сетевого узла на другой. Непосредственно проброс портов осуществляет роутер (конкретный пример рассмотрен здесь).

Для того чтобы настроить подключение мобильного устройства к удаленному серверу Mobile SMARTS, необходимо:

При удаленном подключении к серверу Mobile SMARTS необходимо принимать дополнительные меры по обеспечению безопасности данных.

1. На удаленном ПК запустить менеджер баз Mobile SMARTS и в появившемся окне нажать на кнопку «Настройки локального сервера».

| S Mobile SMARTS                                                       | _               |                      | $\times$ |
|-----------------------------------------------------------------------|-----------------|----------------------|----------|
| Базы данных Mobile SMARTS                                             |                 |                      |          |
| <ul> <li>Локальный сервер</li> <li>Торалиций</li> </ul>               | Отк             | рыть                 | -        |
| ма Склад 15, Омни                                                     | Доба            | авить                | -        |
|                                                                       |                 |                      |          |
|                                                                       |                 |                      |          |
|                                                                       |                 |                      |          |
|                                                                       |                 |                      |          |
|                                                                       | Обра<br>техн    | атиться в<br>ическую |          |
|                                                                       | под             | держку               |          |
| Код базы:                                                             |                 |                      |          |
| 487cebbd-f6af-42e7-b8c3-13c5a6c34eec                                  | 0.0             | 10110                |          |
| Строка подключения:                                                   | 00              | стеме                |          |
| http://laptop-94nvheh1:10501/487cebbd-f6af-42e7-<br>b8c3-13c5a6c34eec | Настройк<br>сер | и локаль<br>овера    | ного     |
| Рабочий каталог:                                                      |                 |                      |          |
| C:\ProgramData\Cleverence\Базы Mobile SMARTS\Склад 15,                | В               | ыход                 |          |

2. В открывшемся окне можно просмотреть порт сервера Mobile SMARTS и порты отдельных баз. Все эти порты должны быть «проброшены наружу» и видны с мобильного устройства в браузере (подробнее после пункта 5)

| 🚫 Mobile SMARTS      | Состояние           |                              |                     |                    |                 |
|----------------------|---------------------|------------------------------|---------------------|--------------------|-----------------|
| ·                    | Адрес: <u>http:</u> | //localhost:13501/ или_https | ://localhost:13502/ |                    |                 |
| Сервер Mobile SMARTS | Состояние: служб    | ба запущена<br>ыть файл лога |                     |                    |                 |
| Скан 3, ТОВАРНЫЙ     | Запустить службу    | Перезапустить службу         | Остановить службу   | Диагностика и испр | авление проблем |
| Склад 15, Омни       |                     |                              |                     |                    |                 |
|                      | Настройки —         |                              |                     |                    |                 |
|                      | Сохранить настрой   | ки Отменить изменения        | я                   |                    |                 |
|                      | Отображаемое имя п  | при подключении:             | Сервер Mobile SN    | IARTS              | _               |
|                      | Порт:               |                              | HTTP 13501          | ✓ HTTPS 13502      | Сертификат      |

Если у вас стоит флаг в пункте «Скрывать список доступных на сервере баз», то при подключении к удаленному серверу необходимо указывать порт базы, к которой вы хотите подключиться.

| S Mobile SMARTS                          | Состояни     | e               |                          |
|------------------------------------------|--------------|-----------------|--------------------------|
| -                                        | Имя базы:    | Склад 15, Ом    | ни                       |
| <ul> <li>Сервер Mobile SMARTS</li> </ul> | Адрес:       | http://localhos | st <u>9349</u>           |
|                                          | Состояние:   | Запущен         |                          |
| Скан 3, ТОВАРНЫЙ                         |              | Открыть файл    | 1 лога                   |
| Склад 15, Омни                           | Запустить се | ервер данных    | Остановить сервер данных |
|                                          | Сервис пе    | ечати           |                          |
|                                          | Адрес:       | http://localhos | st:9350                  |
|                                          | Состояние:   | Запущен         |                          |
|                                          |              | Открыть файл    | <u>1 лога</u>            |

3. Кроме порта, необходимо узнать внешний IP-адрес ПК, на котором установлен сервер Mobile SMARTS (для этого с данного ПК можно зайти на сайт 2ip.ru либо запросить IP-адрес у провайдера).

В данном случае у сервера должен быть белый статический IP-адрес, который будет использоваться при каждом подключении к нему. Такой адрес можно получить у провайдера интернет-соединения за отдельную плату.

4. Далее необходимо указать адрес подключения к удаленному серверу (IP-адрес сервера+порт сервера/ IPадрес сервера+ порт базы) в клиентском приложении Mobile SMARTS на мобильном устройстве (или отсканировать код, если внешний адрес был представлен в виде QR кода (описано ниже)). Для этого воспользуйтесь кнопкой «Сменить базу» → «Другие способы» → «Найти и подключиться вручную».

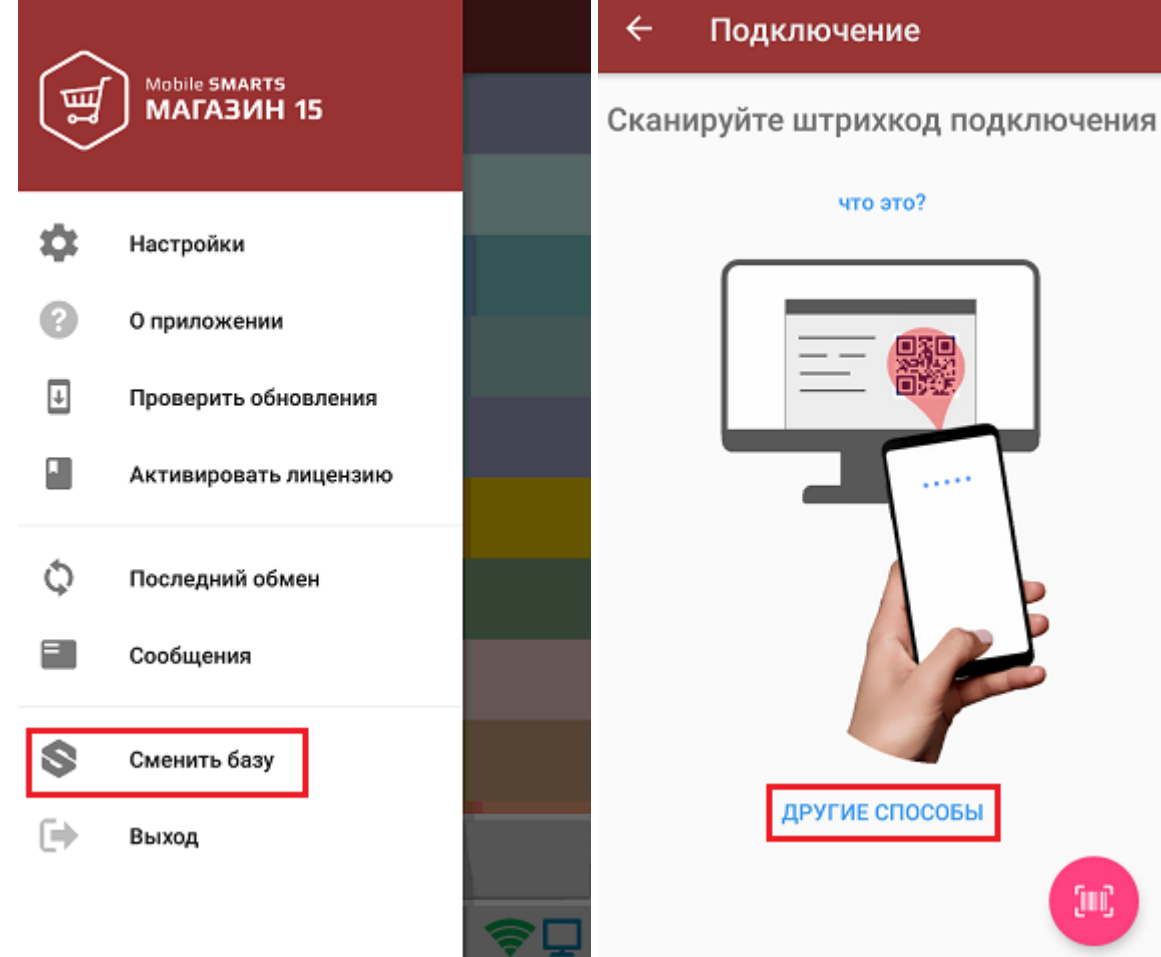

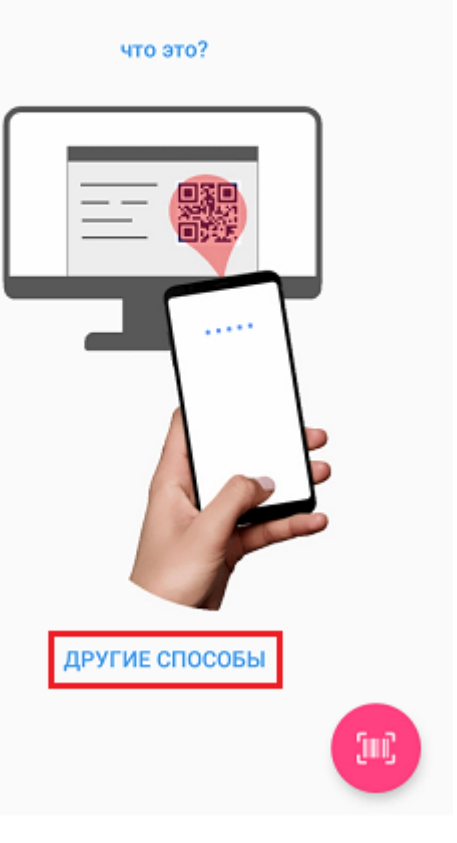

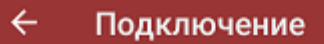

Найти и подключиться вручную

Посмотреть базы на этом устройстве

5. В открывшемся окне введите адрес подключения к серверу, нажмите кнопку «Найти сервер» и из появившегося списка баз на данном сервере выберите нужную.

|       |                        |        |                                             | CLEVERENCE.RU — 4 |
|-------|------------------------|--------|---------------------------------------------|-------------------|
| ÷     | Базы данных            | ÷      | Базы данных                                 |                   |
| https | ://88.84.216.255:13502 | https: | //88.84.216.255:13502                       |                   |
|       |                        | Ð      | Кировка, «КЛЕИМ КОДЫ» ОНЛАЙН, без<br>обмена |                   |
|       |                        | Ð      | Mobile SMARTS: МДЛП                         |                   |
|       |                        |        |                                             |                   |
|       |                        |        |                                             |                   |
|       |                        |        |                                             |                   |
|       |                        |        |                                             |                   |
|       |                        |        |                                             |                   |
|       |                        |        |                                             |                   |
|       | Найти сервер           |        | Найти сервер                                |                   |

После этого произойдет подключение мобильного устройства к нужной базе Mobile SMARTS на удаленном сервере.

Если вы укажете внешний IP-адрес сервера в строке «Внешний адрес для QR кода» и сохраните эту настройку, при подключении мобильного устройства к удаленному серверу будет достаточно отсканировать QR код нужной базы, чтобы произошло подключение к ней.

| <ul> <li>Сервер Mobile SMARTS</li> <li>Осн</li> <li>Мъз 1С Драйвер ТСД Wi-Fi ПРОФ 3</li> <li>Мъз Склад 15, Расширенный с Кировкой</li> <li>Порт:</li> <li>Внешн</li> <li>Служб</li> </ul> | Основные настройки<br>Отображаемое имя при подключении:<br>Адрес:<br>Порт:<br>Внешний адрес для QR кода: | Сервер Mobile SMARTS<br>http://localhost:10505/ или https://localhost:10506/<br>HTTP 10505 I HTTPS 10506 Сертификат |
|----------------------------------------------------------------------------------------------------|----------------------------------------------------------------------------------------------------|----------------------------------------------------------------------------------------------------|
|                                                                                                    | Служба:                                                                                                  | служба запущена                                                                                                    |

Что делать, если подключение не произошло:

 проверить видимость сервера для мобильного устройства. Для этого введите адрес подключения к серверу (см. пункт 5) в адресную строку браузера (это можно сделать как на ПК, так и на мобильном устройстве). Если в браузере открылась данная страница, это значит что сервер доступен для подключения. ▲ 88.84.216.255:13502 3

## Сервер Mobile SMARTS

Сервер запущен: 20.03.2020 03:41:04 Время работы: 00:28:36.8482173

Версия: v.3.1.46.10692

 Если страница сервера или базы Mobile SMARTS не открываются в браузере по адресу «IP:порт», это означает, что данные порты закрыты, и нужно обратиться к системному администратору для проброса портов в сеть Интернет.

В случае если у вашей компании развернута виртуальная частная сеть (VPN), подключение к удаленному серверу не требует всех вышеописанных шагов. Достаточно настроить параметры сети VPN на вашем мобильном устройстве, подключить мобильное устройство к ней, и затем просто отсканировать QR-код базы на удаленном сервере.

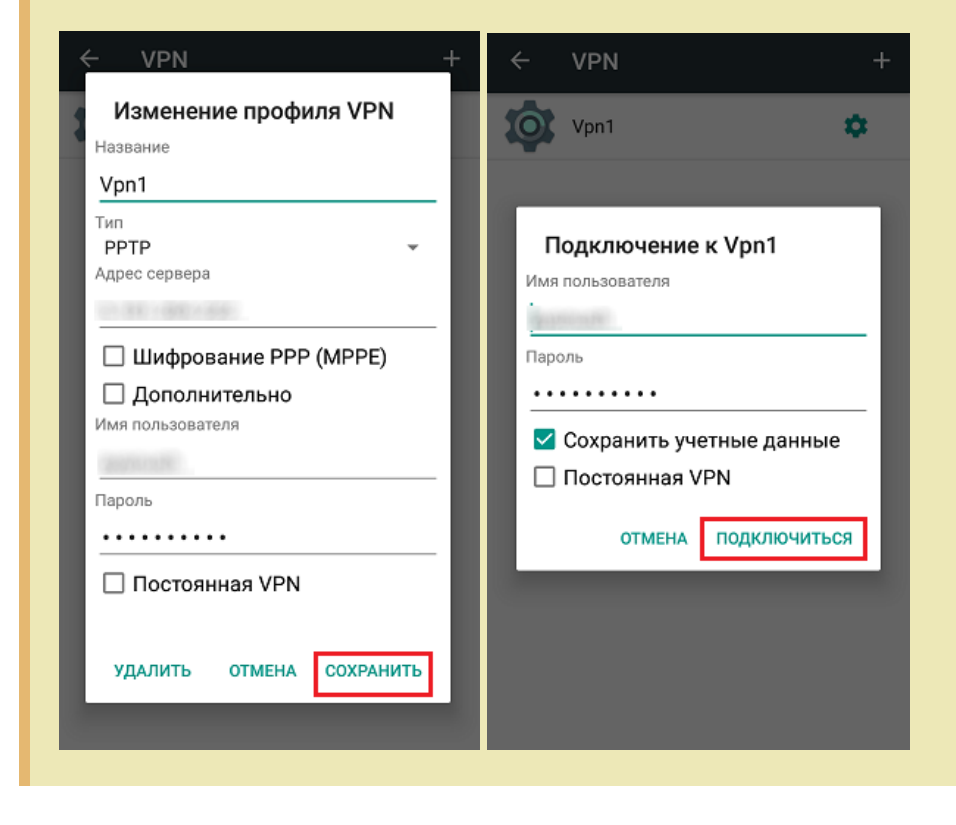

Не нашли что искали?

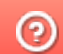

Задать вопрос в техническую поддержку